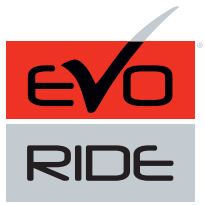

DATA KEY BYPASS MODULE FOR REMOTE CAR STARTER MODULE DE CONTOURNEMENT DE CLÉ EN DATA POUR DÉMARREUR À DISTANCE

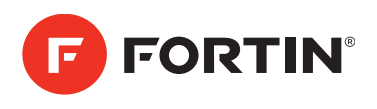

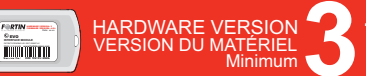

THIS MANUAL REQUIRES EVO-RIDE HARDWARE 3 CE MANUEL REQUIÈRE EVO-RIDE HARDWARE 3

## THIS MANUAL IS SUBJECT TO CHANGE WITHOUT NOTICE CE MANUEL PEUT FAIRE L'OBJET DE CHANGEMENTS SANS PRÉAVIS

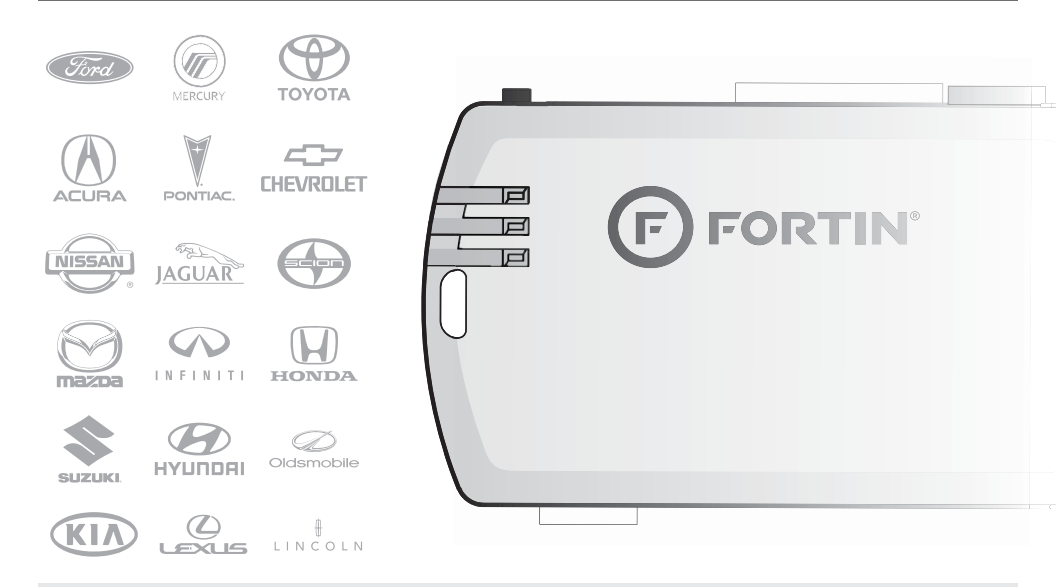

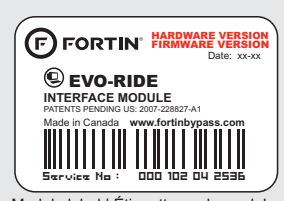

Module label | Étiquette sur le module Copyright © 2006-2012,

## Notice: Updated Firmware and Installation Guides

**Updated firmware and installation guides** are posted on our web site on a regular basis. We recommend that you update this module to the latest firmware and download the latest installation guide(s) prior to the installation of this product.

Des mises à jour du Firmware (microprogramme) et des guides d'installation sont mis en ligne régulièrement. Vérifiez que vous avez bien la dernière version logiciel et le dernier guide d'installation avant l'installation de ce produit.

Copyright © 2006-2012, FORTIN AUTO RADIO INC ALL RIGHTS RESERVED PATENT PENDING

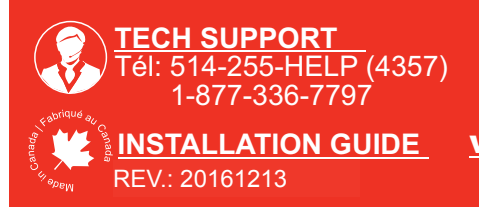

U.S. Patent No. 7,647,147 Canadian Patent No. 2,568,114 Brevet américain no. 7,647,147 Brevet canadien no. 2,568,114 Copyright © 2010, FORTIN ELECTRONIC SYSTEMS ALL RIGHTS RESERVED

WWW.fortinbypass.com WEB UPDATE | MISE À JOUR INTERNET Page 2 / 20

THIS MANUAL IS SUBJECT TO CHANGE WITHOUT NOTICE

# E LEGEND | LEGENDE

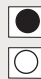

Input | Entrée

| ] | Output | Sortie |
|---|--------|--------|
|---|--------|--------|

Connect to vehicle Branchement au véhicule

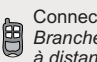

Connect to Remote-Starter/Alarm Branchement au démarreur à distance/Alarme

# ESCRIPTIC

See connection | Voir connexions

Make the connections and programming associated with the vehicle in the VEHICLE FITGUIDE (Page 4-6). Déterminez le type de branchement et de programmation selon le GUIDE DES VÉHICULES (Page 4-6).

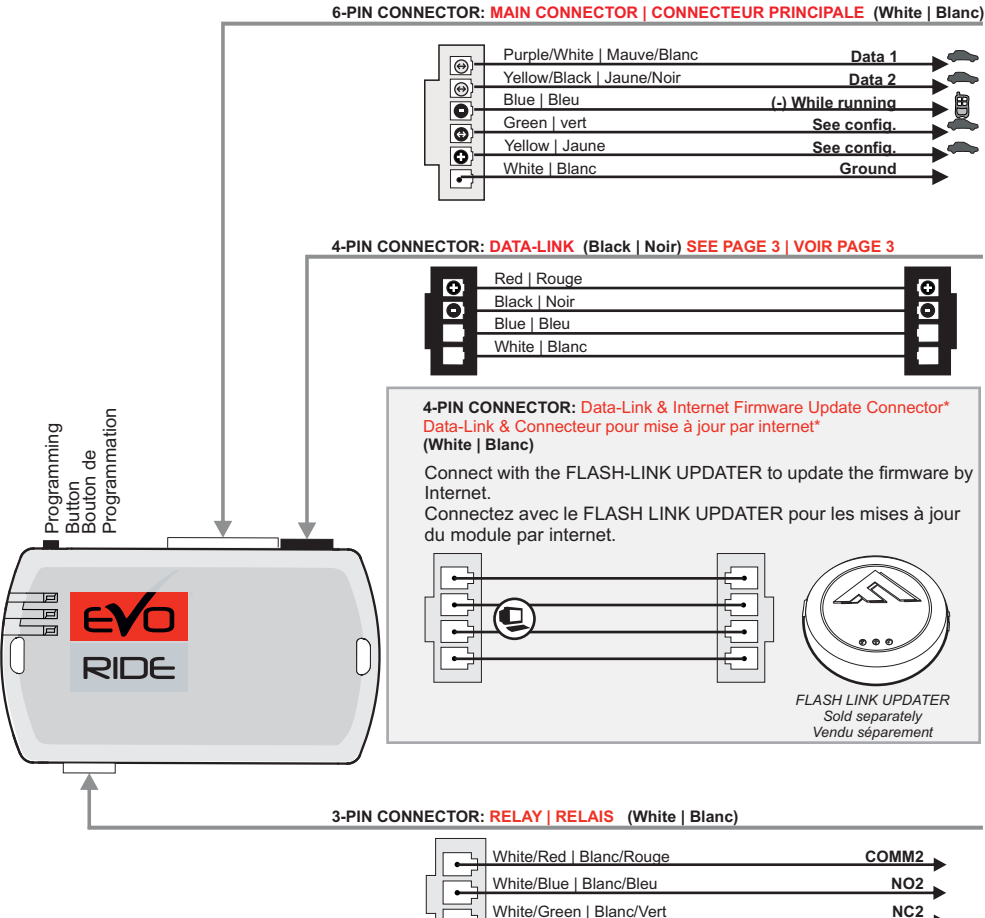

LED | DEL Blue | Bleu-Yellow | Jaune -Red | Rouge -

Brevet américain no. 7,647,147 Brevet canadien no. 2,568,114 Copyright © 2010, FORTIN ELECTRONIC SYSTEMS ALL RIGHTS RESERVED THIS MANUAL IS SUBJECT TO CHANGE WITHOUT NOTICE

U.S. Patent No. 7.647.147 Canadian Patent No. 2,568,114

## CE MANUEL PEUT FAIRE L'OBJET DE CHANGEMENTS SANS PRÉAVIS

Copyright © 2006-2012, FORTIN AUTO RADIO INC ALL RIGHTS RESERVED PATENT PENDING

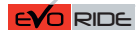

## **INSTALLATION PROCEDURE**

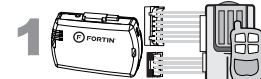

Determine if the remotestarter or alarm system supports 2-way Data-Link. Déterminez si le démarreur à distance ou système d'alarme est compatible en Data-Link 2-voies.

### WITH DATA-LINK AVEC DATA-LINK

In order to utilize this type of connection the remote-starter or alarm-system must be compatible with the **Fortin Data-link protocol**. Consult the installation guide or visit www.fortinbypass.com/datalink/ for more information.

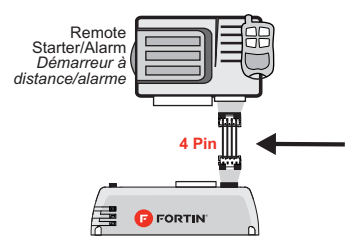

Le démarreur à distance ou le système d'alarme doit être compatible avec le protocole Data-link Fortin pour ces branchements. Consultez le guide d'installation du démarreur à distance ou du système d'alarme ou visitez le www.fortinbypass.com/datalink/ pour plus d'informations.

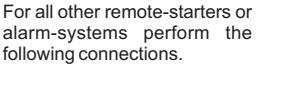

WITH OUT DATA-LINK

SANS DATA-LINK

Pour tout autres types de démarreurs à distance ou d'alarme, effectuez les branchements suivants.

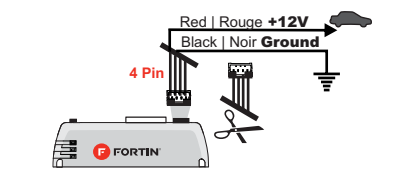

- 1 Cut off one plug of the 4 Pin
- Data-Link connector 2 Connect the Red wire to +12V
- 3 Connect the Black wire to

Ground

- 4 pins Data-Link
- **2** Connectez le fil rouge au 12V
- 3 Connectez le fil noir à la masse du véhicule.

Coupez l'extrémité du connecteur

Make the connections: Faire les branchements:

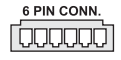

## 6-pin Connector (White):

Make the connections associated with the vehicle from the VEHICLE FIT GUIDE.

6-pins Connecteur (Blanc): Effectuez les branchements associés au véhicule dans le GUIDE DES VÉHICULES.

3 PIN CONN.

**3-pin Connector RELAY (White):** Make the connections (if required) **3-pins Connecteur RELAIS (Blanc):** Effectuez les branchements.(Si nécessaire)

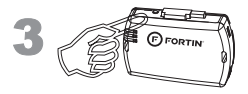

## PROGRAMMING PROCEDURE

### PROCÉDURE DE PROGRAMMATION

Determine the programming procedure Déterminez le type de programmation selon required for the vehicle in the VEHICLE votre véhicule dans le GUIDE DES FIT GUIDE. VEHICULES.

Connection number Numéro de connection Vehicle(s) associated with the procedure Véhicule(s) associé(s) à la configuration

Programming number Numéro de programmation

**CONNECTION #** 

## VEHICLE FIT GUIDE | GUIDE DES VÉHICULES

| VEHICLE  <br>VEHICULES |             | YEARS  <br>ANNÉES | Connection #<br>(Page X) | Programming #<br>(Page X) |
|------------------------|-------------|-------------------|--------------------------|---------------------------|
| ACURA                  |             |                   |                          |                           |
| CL                     |             | 1998-2003         | 8 (P.10)                 | 5A (P.18)                 |
| CSX                    |             | 2006-2011         | 9 (P.10)                 | 5A (P.18)                 |
| EL                     |             | 1998-2000         | 8 (P.10)                 | 5A (P.18)                 |
|                        |             | 2001-2005         | 7 (P.10)                 | 5A (P.18)                 |
| Integra                |             | 2000-2001         | 8 (P.10)                 | 5A (P.18)                 |
| MDX                    |             | 2001-2002         | 8 (P.10)                 | 5A (P.18)                 |
|                        |             | 2003-2006         | 7 (P.10)<br>0 (P.10)     | 5A (P.16)                 |
| PDY                    |             | 2007-2013         | 9 (F.10)<br>0 (P10)      | 5A (P.10)                 |
| RI                     |             | 1998-2004         | 12 (P11)                 | 5D (P18)                  |
|                        |             | 2005-2004         | 20 (P12)                 | 50 (P18)                  |
| RSX                    |             | 2002-2006         | 7 (P10)                  | 5A (P18)                  |
| TL                     |             | 1998-2003         | 8 (P.10)                 | 5A (P.18)                 |
|                        |             | 2004-2014         | 7 (P.10)                 | 5A (P.18)                 |
| TSX                    |             | 2004-2008         | 7 (P.10)                 | 5A (P.18)                 |
|                        |             | 2009-2014         | 10 (P.11)                | 5A (P.18)                 |
| CHEVROLET              |             |                   |                          |                           |
| Aveo                   |             | 2004-2006<br>2008 | 11 (P.11)                | 5B (P.18)                 |
| Epica                  |             | 2004-2007         | 21 (P.12)                | 5B (P.18)                 |
| Venture                |             | 1998-1999         | 5 (P.9)                  | 5E (P.18)                 |
| FORD                   |             |                   |                          |                           |
| Contour                |             | 1998-2000         | 2C (P.7)                 | 1 (P.15)                  |
| Crown Victoria         |             | 1997-2002         | 2H (P.7)                 | 1 (P.15)                  |
|                        | 40-bit      | 2003-2004         | 2B (P.7)                 | 2 (P.16)                  |
|                        | 40-bit      | 2005-2012         | 2A (P.7)                 | 2 (P.16)                  |
| E Series               | 40-bit      | 2008-2014         | 2B (P.7)                 | 2 (P.16)                  |
| Edge                   | 40-bit      | 2007-2011         | 2A (P.7)                 | 2 (P.16)                  |
|                        | 80bit (SA)  | 2011-2014         | 3 (P.7)                  | 2 (P.16)                  |
| Escape                 | 40-bit      | 2001-2007         | 2C (P.7)                 | 2 (P.16)                  |
|                        | 40-bit      | 2008-2012         | 2A (P.7)                 | 2 (P.16)                  |
|                        |             | 2013-2016         | www:                     | 11651                     |
| Excursion              |             | 2000-2002         | 2H (P.7)                 | 1 (P.15)                  |
|                        | 40-bit      | 2003-2005         | 2A (P.7)                 | 2 (P.16)                  |
|                        | 40-bit      | 2004-2005         | 2A (P.7)                 | 2 (P.16)                  |
| Expedition             | 40 54       | 1997-2001         | 2H (P.7)                 | 1 (P.15)                  |
| Evadition              | 40-DIL      | 2002              | 2A (P.7)                 | 2 (P.10)                  |
| Expedition             | 40-bit      | 2003-2006         | 20 (P.7)                 | 2 (P.10)<br>2 (D.16)      |
|                        | 90bit (SA)  | 2007-2014         | 2A (F.7)<br>3 (P7)       | 2 (P.10)<br>2 (P.16)      |
| Explorer               | 00011 (3A)  | 1998-2000         | 2H (P7)                  | 2 (P.10)<br>1 (P15)       |
| Explorei               | 40-hit      | 2001-2005         | 2C (P7)                  | 2 (P16)                   |
|                        | 40-hit      | 2006-2010         | 20 (P.7)                 | 2 (P16)                   |
|                        | 80 bit (SA) | 2011-2015         | 3 (P7)                   | 2 (P16)                   |
| Explorer<br>Sport Trac | 40-bit      | 2001              | 2B (P.7)                 | 2 (P.16)                  |
|                        | 40-bit      | 2002-2005         | 2A (P.7)                 | 2 (P.16)                  |
|                        | 40-bit      | 2006-2010         | 2A (P.7)                 | 2 (P.16)                  |
| Fiesta                 | 40-bit      | 2011-2016         | 2A (P.7)                 | 2 (P.16)                  |
|                        | PTS         | 2011-2015         | www:                     | 3932                      |
| F150                   |             | 1999-2002         | 2H (P.7)                 | 1 (P.15)                  |
|                        |             | 2003              | 2B (P.7)                 | 1 (P.15)                  |
|                        | 40-bit      | 2004-2008         | 2C (P.7)                 | 2 (P.16)                  |
|                        | 40-bit      | 2009-2011         | 2A (P.7)                 | 2 (P.16)                  |
|                        | 80bit (SA)  | 2011-2014         | 3 (P.7)                  | 2 (P.16)                  |

| VEHICI E I            |                      | YEARSI    | nnection #<br>age X)  | ogramming #<br>age X) |
|-----------------------|----------------------|-----------|-----------------------|-----------------------|
| VEHICULES             |                      | ANNÉES    | Sej                   | Pro<br>(Pa            |
| F250 / F350 /<br>F450 | 40-bit               | 2007-2010 | 2A (P.7)              | 2 (P.16)              |
| Eine Uhrenden d       | 80bit (SA)           | 2011-2015 | 3 (P.7)               | 2 (P.16)              |
| Five Hundred          | 40-bit               | 2005-2007 | 2A (P.7)              | 2 (P.16)              |
| Flex                  | 40-DIL<br>80bit (SA) | 2009-2013 | 2A (F.7)<br>3 (P7)    | 2 (F.10)<br>2 (P16)   |
| Focus                 | 40-hit               | 2000-2007 | 2C (P7)               | 2 (P16)               |
| 10003                 | 40-bit               | 2008-2011 | 20 (F.7)<br>2A (P7)   | 2 (P16)               |
|                       | 80bit (SA)           | 2011      | 3 (P.7)               | 2 (P.16)              |
|                       |                      | 2012-2015 | wv                    | vw                    |
|                       | PTS                  | 2012-2014 | WV                    | vw                    |
| Freestar              | 40-bit               | 2004-2007 | 2B (P.7)              | 2 (P.16)              |
| Freestyle             | 40-bit               | 2005-2007 | 2A (P.7)              | 2 (P.16)              |
| Fusion                | 40-bit               | 2006-2012 | 2A (P.7)              | 2 (P.16)              |
|                       | 80bit (SA)           | 2011-2012 | 3 (P.7)               | 2 (P.16)              |
| GT                    | 40-bit               | 2005-2006 | 2A (P.7)              | 2 (P.16)              |
| Mustang               |                      | 1999-2002 | 2A (P.7)              | 1 (P.15)              |
|                       | 40.1.1               | 2003-2004 | 2A (P.7)              | 1 (P.15)              |
| Denger                | 40-bit               | 2005-2014 | 2A (P.7)              | 2 (P.16)              |
| Ranger                | 40 hit               | 1999-2000 | 2B (P.7)              | 1 (P.15)              |
|                       | 40-bit               | 2007-2000 | 2D (F.7)              | 2 (F.10)<br>2 (P16)   |
| Sport Trac            | 40-bit               | 2007-2012 | 2B (P.7)              | 2 (F.10)<br>2 (P16)   |
| opont nac             | 40-bit               | 2006-2012 | 20 (P.7)              | 2 (P16)               |
| Taurus                | 40-51                | 1996-1999 | 2D (P7)               | 1 (P15)               |
| laarao                | 40-bit               | 2000-2007 | 2B (P.7)              | 2 (P.16)              |
|                       | 40-bit               | 2008-2015 | 2A (P.7)              | 2 (P.16)              |
| Taurus X              | 40-bit               | 2008-2009 | 2A (P.7)              | 2 (P.16)              |
| Thunderbird           | 40-bit               | 2002-2005 | 2C (P.7)              | 2 (P.16)              |
| Transit Con-<br>nect  | 40-bit               | 2010-2013 | 2i (P.7)              | 2 (P.16)              |
| Windstar              |                      | 1999-2000 | 2B (P.7)              | 1 (P.15)              |
|                       | 40-bit               | 2001-2003 | 2B (P.7)              | 2 (P.16)              |
| HONDA                 |                      |           |                       |                       |
| Accord                |                      | 1998-2002 | 8 (P.10)              | 5A (P.18)             |
|                       |                      | 2003-2007 | 7 (P.10)              | 5A (P.16)             |
| Civic                 |                      | 2006-2012 | 10 (P.11)<br>7 (P.10) | 5A (P.16)             |
| ONIC                  |                      | 2006-2011 | 9 (P10)               | 5A (P18)              |
|                       |                      | 2012-2013 | 10 (P.11)             | 5A (P.18)             |
| CR-V                  |                      | 1998-2001 | 8 (P.10)              | 5A (P.18)             |
|                       |                      | 2002-2006 | 7 (P.10)              | 5A (P.18)             |
|                       |                      | 2007-2011 | 9 (P.10)              | 5A (P.18)             |
|                       |                      | 2012-2014 | 10 (P.11)             | 5A (P.18)             |
| CR-Z Hybrid           |                      | 2011-2013 | 9 (P.10)              | 5A (P.18)             |
| Element               |                      | 2003-2011 | 7 (P.10)              | 5A (P.18)             |
| Fit                   |                      | 2006-2008 | 7 (P.10)              | 5A (P.18)             |
|                       |                      | 2009-2014 | 9 (P.10)              | 5A (P.18)             |
| Insight               |                      | 2010-2014 | 9 (P.10)              | 5A (P.18)             |
| Odyssey               |                      | 1998-2004 | 6 (P.10)<br>7 (P.10)  | 5A (P.18)             |
|                       |                      | 2005-2010 | 10 (P.10)             | 5A (P.18)             |
| Pilot                 |                      | 2003-2004 | 8 (P10)               | 5A (P18)              |
|                       |                      | 2005-2008 | 7 (P10)               | 5A (P18)              |
|                       |                      | 2009-2015 | 10 (P.11)             | 5A (P.18)             |
| Prelude               |                      | 1997-2001 | 12 (P.11)             | 5A (P.18)             |
| Ridgeline             |                      | 2006-2014 | 7 (P.10)              | 5A (P.18)             |

## VEHICLE FIT GUIDE | GUIDE DES VÉHICULES

| VEHICLE  <br>VEHICULES |        | YEARS  <br>ANNÉES | Connection #<br>(Page X) | Programming #<br>(Page X) |
|------------------------|--------|-------------------|--------------------------|---------------------------|
| S2000                  |        | 2000-2003         | 8 (P.10)                 | 5A (P.18)                 |
|                        |        | 2004-2007         | 7 (P.10)                 | 5A (P.18)                 |
| HYUNDAI                |        |                   |                          |                           |
| Tiburon                | 6 cyl. | 2002-2008         | 14 (P.12)                | 5B (P.18)                 |
| Tucson                 |        | 2004-2007         | 15 (P.12)                | 5B (P.18)                 |
| XG300                  |        | 2001              | 13 (P.11)                | 5B (P.18)                 |
| XG350                  |        | 2002-2005         | 13 (P.11)                | 5B (P.18)                 |
| INFINITI               |        |                   |                          |                           |
| G20                    |        | 2001-2002         | 16 (P.12)                | 5C (P.18)                 |
| 130                    |        | 2001              | 16 (P.12)                | 5C (P.18)                 |
| 135                    |        | 2002-2004         | 16 (P.12)                | 5C (P.18)                 |
| QX4                    |        | 2001-2003         | 16 (P.12)                | 5C (P.18)                 |
| JAGUAR                 |        |                   |                          |                           |
| S-Type                 | 40-bit | 2000-2008         | 2C (P.7)                 | 2 (P.16)                  |
| Х-Туре                 | 40-bit | 2002-2009         | 2C (P.7)                 | 2 (P.16)                  |
| XJ8 / XJR              | 40-bit | 2003-2009         | 2C (P.7)                 | 2 (P.16)                  |
| KIA                    |        |                   |                          |                           |
| Sedona / Carnival      |        | 2004-2005         | 15 (P.12)                | 5B (P.18)                 |
| Sorento                |        | 2004-2006         | 15 (P.12)                | 5B (P.18)                 |
| Sportage               |        | 2005-2007         | 15 (P.12)                | 5B (P.18)                 |
| LEXUS                  |        |                   |                          |                           |
| ES 300                 |        | 1998-2003         | 6 (P.9)                  | 3 (P.17)                  |
| ES 330                 |        | 2004-2006         | 1 (P.6)                  | 3 (P.17)                  |
| 50.050                 | PIS    | 2004-2006         | 4 (P.8)                  | 4 (P.17)                  |
| ES 350                 | DTO    | 2007-2008         | 1 (P.6)                  | 3 (P.17)                  |
|                        | PIS    | 2007-2008         | 4 (P.8)                  | 4 (P.17)                  |
| CC 200                 | PIS    | 2009-2012         | W\                       | NW                        |
| GS 300                 | DTO    | 1996-2005         | 0 (P.9)                  | 3 (P.17)                  |
| CS 250                 | P15    | 2006              | 4 (P.6)                  | 4 (P.17)<br>2 (D17)       |
| 63 350                 | рте    | 2007-2008         |                          | 3 (F.17)                  |
|                        | PIS    | 2007-2008         | 4 (P.6)                  | 4 (P.17)                  |
| GS 400                 | FIG    | 1997-2000         | 6 (PQ)                   | 3 (P17)                   |
| GS 430                 |        | 2001-2005         | 6 (P 9)                  | 3 (P17)                   |
| 00 400                 |        | 2001-2003         | 1 (P.6)                  | 3 (P17)                   |
|                        | PTS    | 2006-2007         | 4 (P.8)                  | 4 (P17)                   |
| GS 450                 | 110    | 2007-2008         | 1 (P.6)                  | 3 (P17)                   |
| 00.00                  | PTS    | 2007-2008         | 4 (P.8)                  | 4 (P.17)                  |
|                        | PTS    | 2009-2012         | W\                       | . ()                      |
| GS 460                 |        | 2008              | 1 (P.6)                  | 3 (P.17)                  |
|                        | PTS    | 2009-2011         | W                        | ww                        |
| GX460                  | PTS    | 2010-2016         | www                      |                           |
| GX470                  |        | 2003-2009         | 1 (P.6)                  | 3 (P.17)                  |
|                        | PTS    | 2007-2009         | 4 (P.8)                  | 4 (P.17)                  |
| IS 250                 |        | 2006-2008         | 1 (P.6)                  | 3 (P.17)                  |
|                        | PTS    | 2006-2008         | 4 (P.8)                  | 4 (P.17)                  |
|                        | PTS    | 2008-2013         | W                        | ww (                      |
| IS 300                 |        | 2001-2005         | 6 (P.9)                  | 3 (P.17)                  |
| IS 350                 | PTS    | 2006-2008         | 4 (P.8)                  | 4 (P.17)                  |
|                        | PTS    | 2009-2013         | Ŵ                        | ww                        |
| LS 400                 |        | 1997-2000         | 6 (P.9)                  | 3 (P.17)                  |
| LS 430                 |        | 2003-2006         | 1 (P.6)                  | 3 (P.17)                  |
|                        | PTS    | 2004-2006         | 4 (P.8)                  | 4 (P.17)                  |
| LS 460                 | PTS    | 2007-2008         | 4 (P.8)                  | 4 (P.17)                  |
| LS 600H                | PTS    | 2008-2009         | 4 (P.8)                  | 4 (P.17)                  |

| VEHICLE     |                 | YEARS     | onnection #<br><sup>5</sup> age X) | rogramming #<br><sup>2</sup> age X) |
|-------------|-----------------|-----------|------------------------------------|-------------------------------------|
| VEHICULE    | S               | ANNEES    | 0 E                                |                                     |
| LX 470      |                 | 1998-2002 | 6 (P.9)                            | 3 (P.17)                            |
|             | DTS             | 2003-2007 | 1 (P.0)<br>4 (P.8)                 | 3 (P.17)<br>4 (P.17)                |
| L X 570     | PIS             | 2007      | 4 (F.0)                            | 4 (F.17)                            |
| EX 300      | FIS             | 1000-2003 | 4 (F.0)<br>6 (P.9)                 | 4 (F.17)<br>3 (P17)                 |
| RX 330      |                 | 2004-2006 | 1 (P.6)                            | 3 (P.17)                            |
| RX 350      |                 | 2004-2000 | 1 (P.6)                            | 3 (P.17)                            |
| 11/1 000    | PTS             | 2007-2008 | 4 (P.8)                            | 4 (P17)                             |
|             | PTS             | 2009-2012 |                                    |                                     |
|             | PTS             | 2013-2012 | ww                                 | vw                                  |
| RX 400H     | 110             | 2006-2008 | 1 (P6)                             | 3 (P17)                             |
|             | PTS             | 2006-2008 | 4 (P.8)                            | 4 (P.17)                            |
| SC 300      |                 | 1998-2000 | 6 (P.9)                            | 3 (P.17)                            |
| SC 400      |                 | 1998-2000 | 6 (P.9)                            | 3 (P.17)                            |
| LINCOLN     |                 |           |                                    |                                     |
| Aviator     | 40-bit          | 2003-2005 | 2C (P.7)                           | 2 (P.16)                            |
| Blackwood   |                 | 2002-2003 | 2B (P.7)                           | 1 (P.15)                            |
| Continental |                 | 1997-2002 | 2H (P.7)                           | 1 (P.15)                            |
| LS          | 40-bit          | 2000-2006 | 2C (P.7)                           | 2 (P.16)                            |
| Mark LT     | 40-bit          | 2006-2008 | 2C (P.7)                           | 2 (P.16)                            |
| MKS         |                 | 2009-2013 | 2A (P.7)                           | 2 (P.16)                            |
| MKX         | 40-bit          | 2007-2010 | 2A (P.7)                           | 2 (P.16)                            |
|             | 80bit (SA)      | 2011-2012 | 3 (P.7)                            | 2 (P.16)                            |
| MKZ         | 40-bit          | 2007-2012 | 2A (P.7)                           | 2 (P.16)                            |
| Navigator   |                 | 1998-2001 | 2H (P.7)                           | 1 (P.15)                            |
|             | 40-bit          | 2002      | 2B (P.7)                           | 2 (P.16)                            |
|             | 40-bit          | 2003-2006 | 2C (P.7)                           | 2 (P.16)                            |
|             | 40-bit          | 2007-2014 | 2A (P.7)                           | 2 (P.16)                            |
| Town Car    |                 | 1997-2002 | 2H (P.7)                           | 1 (P.15)                            |
|             | 40-bit          | 2003-2011 | 2A (P.7)                           | 2 (P.16)                            |
| Zephyr      | 40-bit          | 2006      | 2A (P.7)                           | 2 (P.16)                            |
| MAZDA       |                 |           |                                    |                                     |
| 2           | 40-bit          | 2011-2014 | 2G (P.7)                           | 2 (P.16)                            |
| 3 / Axela   | 40-bit          | 2004-2013 | 2F (P.7)                           | 2 (P.16)                            |
| _           | Smart Keyless   | 2010-2013 | 2F (P.7)                           | 6 (P.19)                            |
| 5           | 40-bit          | 2006-2014 | 2F (P.7)                           | 2 (P.16)                            |
| 6 / Atenza  | 40 hit          | 2003-2008 | 2F (P.7)                           | 1 (P.15)                            |
|             | 40-Dit          | 2009-2013 | 2A (F.7)                           | 2 (F.10)<br>6 (D10)                 |
| R Sorios    | Siliart Reyless | 2009-2013 | 2E (F.7)                           | 0 (F.19)<br>1 (P15)                 |
| D-Selles    | 40 bit          | 2002 2009 | 2F (F.7)                           | 2 (P16)                             |
| CX-7        | 40-bit          | 2002-2003 | 2E (P7)                            | 2 (P16)                             |
| CX-9        | 40-bit          | 2007-2015 | 2F (P7)                            | 2 (P16)                             |
| MPV         | 40 51           | 2000-2006 | 19 (P12)                           | 5D (P18)                            |
| Miata       |                 | 2002-2005 | 19 (P12)                           | 5D (P18)                            |
| MX-5        | 40-bit          | 2006-2015 | 2F (P7)                            | 2 (P16)                             |
| RX-8        | 40-bit          | 2003-2011 | 2F (P.7)                           | 2 (P.16)                            |
| Tribute     | 40-bit          | 2001-2011 | 2C (P.7)                           | 2 (P.16)                            |
| MERCURY     |                 |           |                                    |                                     |
| Cougar      |                 | 1999-2002 | 2C (P.7)                           | 1 (P.15)                            |
| Grand Marc  | quis            | 1998-2002 | 2H (P.7)                           | 1 (P.15)                            |
|             | 40-bit          | 2003-2004 | 2B (P.7)                           | 2 (P.16)                            |
|             | 40-bit          | 2005-2011 | 2A (P.7)                           | 2 (P.16)                            |
| Marauder    | 40-bit          | 2003-2004 | 2B (P.7)                           | 2 (P.16)                            |
| Mariner     | 40-bit          | 2005-2007 | 2C (P.7)                           | 2 (P.16)                            |
|             | 40-bit          | 2008-2010 | 2A (P7)                            | 2 (P16)                             |

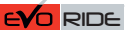

## **VEHICLE FIT GUIDE | GUIDE DES VÉHICULES**

| VEHICLE  <br>VEHICULES |              | YEARS  <br>ANNÉES | Connection #<br>(Page X) | Programming #<br>(Page X) |
|------------------------|--------------|-------------------|--------------------------|---------------------------|
| Mariner                | 40-bit       | 2005-2007         | 2C (P.7)                 | 2 (P.16)                  |
| пурпа                  | 40-bit       | 2008-2011         | 2A (P.7)                 | 2 (P.16)                  |
| Milan                  | 40-bit       | 2006              | 2B (P.7)                 | 2 (P.16)                  |
|                        | 40-bit       | 2007-2011         | 2A (P.7)                 | 2 (P.16)                  |
| Montego                | 40-bit       | 2005-2007         | 2B (P.7)                 | 2 (P.16)                  |
| Monterey               | 40-bit       | 2004-2007         | 2A (P.7)                 | 2 (P.16)                  |
| Mountaineer            |              | 1998-2000         | 1H (P.7)                 | 1 (P.15)                  |
|                        | 40-bit       | 2001              | 2B (P.7)                 | 2 (P.16)                  |
|                        | 40-bit       | 2002-2005         | 2C (P.7)                 | 2 (P.16)                  |
| Mountaineer            | 40-bit       | 2006-2010         | 2A (P.7)                 | 2 (P.16)                  |
| Mystique               |              | 1998-2000         | 1C (P.7)                 | 1 (P.15)                  |
| Sable                  |              | 1996-1999         | 2D (P.7)                 | 1 (P.15)                  |
|                        | 40-bit       | 2000-2009         | 2A (P.7)                 | 2 (P.16)                  |
| NISSAN                 |              | 2001 2004         | 16 (D12)                 | 50 (D10)                  |
| Altima                 |              | 2001-2004         | 16 (P.12)                | 5C (P.18)                 |
| Maxima                 |              | 2001-2003         | 16 (P.12)                | 5C (P.18)                 |
| Pathfinder             |              | 2001-2004         | 16 (P.12)                | 5C (P.18)                 |
| Sentra                 |              | 2001-2006         | 16 (P.12)                | 5C (P.18)                 |
| A Irali                | -            | 2005-2007         | 16 (P.12)                | 5C (P.18)                 |
| CILDSMOBIL             | E            | 1000 1000         | 5 (D 0)                  | 5F (D10)                  |
| Sinouelle              |              | 1990-1999         | 5 (P.9)                  | 5E (P.16)                 |
| PONTIAC<br>Crand Driv  |              | 2000 2001         | 5 (D 0)                  | 5F (D10)                  |
| Grand Prix             |              | 2000-2001         | 5 (P.9)                  | 5E (P.16)                 |
| Vibo                   |              | 2000-2001         | 1 (D.6)                  | 3E (F.10)                 |
| VIDE                   |              | 2008-2010         | 1 (F.0)                  | 3 (F.17)                  |
| wave                   |              | 2004-2006         | 11 (P.11)                | 5B (P.10)                 |
| SCION                  |              | 2008              | 11 (F.11)                | 3B (F.16)                 |
| iO                     |              | 2012-2015         | 18 (P13)                 | 3 (P17)                   |
| tC                     |              | 2005-2010         | 10 (F.10)                | 3 (P17)                   |
| 10                     | 80-bit G-key | 2010-2016         | 17 (P13)                 | 3 (P17)                   |
| хB                     | 00-bit O-key | 2008-2010         | 1 (P.6)                  | 3 (P17)                   |
| XD                     | 80-hit G-key | 2010-2015         | 17 (P13)                 | 3 (P17)                   |
| хD                     | oo bit o key | 2008-2010         | 1 (P.6)                  | 3 (P17)                   |
|                        | 80-bit G-kev | 2010-2014         | 17 (P.13)                | 3 (P.17)                  |
| SUZUKI                 |              |                   | ()                       | • ()                      |
| Swift                  |              | 2005-2006         | 11 (P.11)                | 5B (P.18)                 |
|                        |              | 2008              |                          |                           |
| Verona                 |              | 2004-2006         | 21 (P.12)                | 5B (P.18)                 |
| ΤΟΥΟΤΑ                 |              |                   | . ,                      |                           |
| 4 Runner               |              | 1999-2002         | 6 (P.9)                  | 3 (P.17)                  |
|                        |              | 2003-2009         | 1 (P.6)                  | 3 (P.17)                  |
|                        | 80-bit G-key | 2010-2016         | 17 (P.13)                | 3 (P.17)                  |
|                        | PTS          | 2010-2016         | www                      | : 2048                    |
| Avalon                 |              | 1998-2004         | 6 (P.9)                  | 3 (P.17)                  |
|                        |              | 2005-2012         | 1 (P.6)                  | 3 (P.17)                  |
|                        | 80-bit G-key | 2010-2012         | 17 (P.13)                | 3 (P.17)                  |
|                        | PTS          | 2005-2012         | 4 (P.8)                  | 4 (P.17)                  |
|                        | PTS          | 2010-2011         | W                        | ww                        |
| Camry                  |              | 1998-2004         | 6 (P.9)                  | 3 (P.17)                  |
|                        |              | 2003-2010         | 1 (P.6)                  | 3 (P.17)                  |
|                        | PTS          | 2006-2008         | 4 (P.8)                  | 4 (P.17)                  |
|                        | PTS          | 2010-2011         | W                        | ww                        |
|                        | 80-bit G-key | 2009-2011         | 18 (P.13)                | 3 (P.17)                  |
|                        | Hybrid PTS   | 2007-2011         | 4 (P.8)                  | 4 (P.17)                  |

| VEHICLE  <br>VEHICULES | VEHICLE  <br>VEHICULES |           | Connection #<br>(Page X) |                | Programming #<br>(Page X) |        |
|------------------------|------------------------|-----------|--------------------------|----------------|---------------------------|--------|
| Corolla                |                        | 2005-2010 | 1                        | (P.6)          | 3                         | (P.17) |
|                        | PTS                    | 2009-2010 | 4                        | (P.8)          | 4                         | (P.17) |
|                        | 80-bit G-key           | 2010-2013 | 17                       | (P.13)         | 3                         | (P.17) |
|                        | 80-bitPTS              | 2011-2013 |                          | Ŵ              | vw                        |        |
| FJ Cruiser             |                        | 2007-2009 | 1                        | (P.6)          | 3                         | (P.17) |
|                        | 80-bit G-kev           | 2010-2014 | 17                       | (P.13)         | 3                         | (P.17) |
| Highlander -           | Kluger                 | 2001-2003 | 6                        | (P.9)          | 3                         | (P.17) |
| 5                      | - <b>U</b>             | 2004-2010 | 1                        | (P6)           | 3                         | (P17)  |
|                        | 80-bit G-key           | 2010-2013 | 17                       | (P 13)         | 3                         | (P17)  |
|                        | PTS                    | 2008-2010 | 4                        | (P 8)          | 4                         | (P17)  |
|                        | PTS                    | 2011-2013 |                          | (1.0)          |                           | (1.17) |
|                        | Hybrid                 | 2006-2012 | 1                        | (P.6)          | 3                         | (P17)  |
| Land Cruiser           | пурпа                  | 1008 2002 | 6                        | (F 0)          | 3                         | (P17)  |
| Lanu Cruiser           |                        | 2003 2002 | 1                        | (F.3)<br>(P.6) | 3                         | (P.17) |
| Matrix                 |                        | 2005-2009 | 1                        | (P.6)          | 3                         | (P.17) |
| Wallix                 | 00 hit C key           | 2003-2010 | 10                       | (F.0)          | 2                         | (F.17) |
| MD2 Coude              | ou-bit G-key           | 2010-2014 | 10                       | (P.13)         | 3                         | (P.17) |
| MR2 - Spyde            | r<br>DTO               | 2003-2005 | 6                        | (P.9)          | 3                         | (P.17) |
| Prius                  | PIS                    | 2004-2011 | -                        | WV<br>(D c)    | vw                        | (0.47) |
| Rav4                   |                        | 2001-2003 | 6                        | (P.9)          | 3                         | (P.17) |
|                        |                        | 2004-2010 | 1                        | (P.6)          | 3                         | (P.17) |
|                        | 80-bit G-key           | 2010-2012 | 17                       | (P.13)         | 3                         | (P.17) |
| PTS                    | after 09/2010          | 2010-2012 |                          | WV             | VW                        |        |
| Sequoia                |                        | 2005-2007 |                          | WV             | vw                        |        |
|                        |                        | 2008-2009 | 1                        | (P.6)          | 3                         | (P.17) |
|                        | 80-bit G-key           | 2010-2014 | 18                       | (P.13)         | 3                         | (P.17) |
| Sienna                 |                        | 1998-2003 | 6                        | (P.9)          | 3                         | (P.17) |
|                        |                        | 2004-2010 | 1                        | (P.6)          | 3                         | (P.17) |
|                        | 80-bit G-key           | 2011-2014 | 18                       | (P.13)         | 3                         | (P.17) |
|                        | PTS                    | 2011-2015 |                          | W              | vw                        |        |
| Solara                 |                        | 1998-2003 | 6                        | (P.9)          | 3                         | (P.17) |
|                        |                        | 2004-2008 | 1                        | (P.6)          | 3                         | (P.17) |
|                        | PTS                    | 2007-2009 | 4                        | (P.8)          | 4                         | (P.17) |
| Tacoma                 |                        | 2005-2010 | 1                        | (P.6)          | 3                         | (P.17) |
|                        | 80-bit G-key           | 2010-2015 | 17                       | (P.13)         | 3                         | (P.17) |
| Tundra                 |                        | 2007-2010 | 1                        | (P.6)          | 3                         | (P.17) |
|                        | 80-bit G-key           | 2010-2017 | 18                       | (P.13)         | 3                         | (P.17) |
| Venza                  |                        | 2009-2010 | 1                        | (P.6)          | 3                         | (P.17) |
|                        | 80-bit G-key           | 2009-2016 | 17                       | (P.13)         | 3                         | (P.17) |
|                        | PTS                    | 2009-2016 |                          | W              | vw                        |        |
| Yaris                  |                        | 2006-2010 | 1                        | (P.6)          | 3                         | (P.17) |
|                        | 80-bit G-key           | 2010-2011 | 17                       | (P.13)         | 3                         | (P.17) |
|                        | Sedan                  | 2012-2014 | 1                        | (P.6)          | 3                         | (P.17) |
|                        |                        |           |                          | ()             |                           | ()     |
| LEGEND   LÉ            | GENDE                  |           |                          |                |                           |        |

www - Visit www.fortinbypass.com to download an installation guide for this specific vehicle. | Visitez le www.fortinbypass.com pour télécharger un guide d'installation spécifique à ce véhicule.

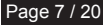

## 

TOYOTA / LEXUS

**GO PROGRAM: 3** 

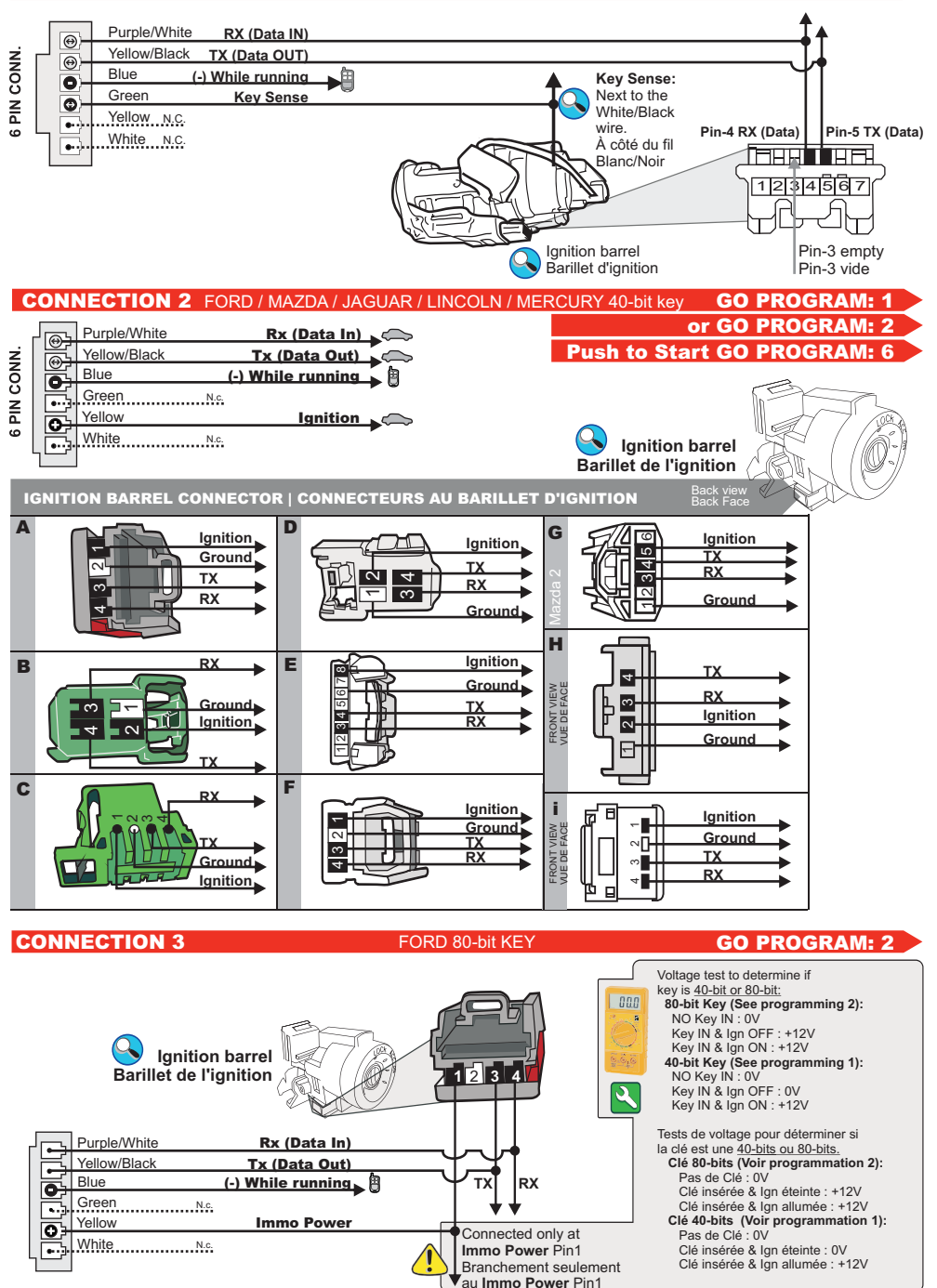

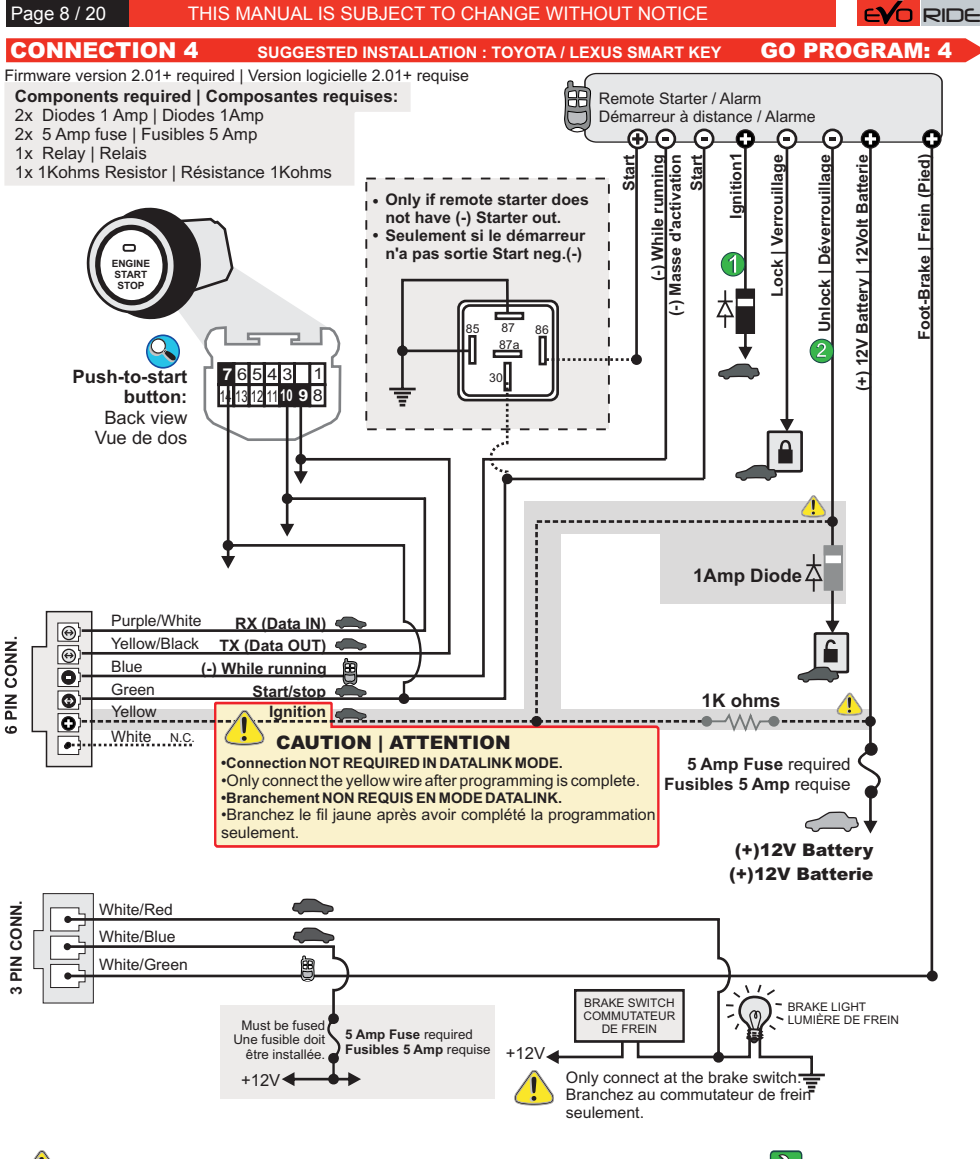

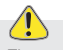

before remote-start.

Once remote-started, the module will shut- démarrage. down the engine when the GWR is removed. seconds if the doors are unlocked first. This retirée, brake normally.

If the SMART-KEY is in proximity when the removed

The remote starter must be programmed in Le démarreur doit être programmé en mode DIESEL DIESEL mode (Wait to Start) in order to (attendre avant démarrage) de façon à ce que la pédale de activate the foot-brake at least 5 seconds frein soit activée 5 secondes avant le démarrage à distance.

Il est normal que les lumières de freins sont allumées avant le

Une fois le véhicule démarré à distance, le module The module will delay the shut-down for 45 commande l'arrêt du moteur lorsque la masse d'activation est

allows the customer enough time to get in and Cette fonction peut être contournée en appuyant sur le bouton shut down the remote-starter with the foot- Déverrouillage de la télécommande du démarreur, le conducteur a alors 45 secondes pour entrer dans la voiture et peser sur la pédale de frein avant que le moteur ne s'arrête.

Si le véhicule est démarré par démarrage à distance avec le vehicle is remote-started, the module will not SMARTKEY à l'intérieur du véhicule, le module ne shut down the engine when the GWR is commandera pas l'arrêt du moteur lorsque la masse d'activation est retirée.

Connect to ignition(+) at the fuse box. | Connectez à Ignition(+) de la boîte à fusible.

Unlock must be connected because the doors can not be unlocked using the OEM remote once the vehicle is remote-started.

Déverrouillage doit être branché car l'option car les portes ne peuvent pas se déverrouiller avec les télécommandes d'origine lorsque le moteur est en fonction.

Page 9 / 20

THIS MANUAL IS SUBJECT TO CHANGE WITHOUT NOTICE

PK3 Module

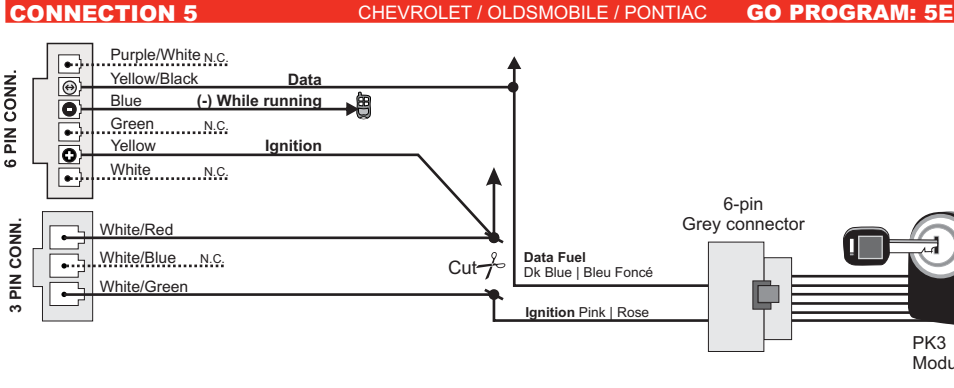

| CONN   | ECTIC | DN 6         |              |              | ΤΟΥΟΤΑ       | / LEXUS     |         |               | GO             | PROGR        | AM: 3      |
|--------|-------|--------------|--------------|--------------|--------------|-------------|---------|---------------|----------------|--------------|------------|
| LEXUS  | YEARS | CLK          | DATA         | Synchro      | Key Sense    | TOYOTA      | YEARS   | CLK           | DATA           | Synchro      | Key Sense  |
| ES 300 | 98-01 | Red/Blue     | Green/White  | Blue/Yellow  | Blue/Black   | 4Runner     | 99-02   | Red/Black     | Gray/Red       | Pink/Black   | Yellow/Red |
|        | 02-03 | Red/Blue     | Green/White  | Blue/Yellow  | Blue         | Avalon      | 98-99   | Yellow        | Black/Red      | Green        | Red/Yellow |
| GS 300 | 98-05 | Black/White  | Green/Black  | Blue/Red     | Yellow       |             | 00-04   | Blue/Orange   | Pink/Green     | Blue/Yellow  | Red/White  |
| GS 400 | 98-00 | Black/White  | Green/Black  | Blue/Red     | Yellow       | Camry       | 96-00   | Red/Blue      | Green/White    | Blue/Yellow  | Blue/Black |
| GS 430 | 01-05 | Black/White  | Green/Black  | Blue/Red     | Yellow       |             | 01      | Red/Blue      | Green/White    | Blue/Yellow  | Blue/Black |
| IS300  | 01    | Purple       | Green        | Pink         | Black/Yellow |             | 02-04*  | Red/Blue      | Green/White    | Blue/Yellow  | Blue       |
|        | 02-05 | Purple       | Green/Black  | Pink/Black   | Black/Yellow |             | *Camry  | 2003 - 2004 - | 4 Cylinder Eng | gines Only   |            |
| LS 400 | 98-00 | Red/Black    | Red/White    | Red          | Yellow       | Highlander  | 99-03   | Pink          | Gray/Blue      | Gray         | Blue       |
| LX 470 | 98-02 | Purple/Green | Blue/Black   | Red/Yellow   | Red/White    | Land Cruise | r 98-10 | Purple/Green  | Blue/Black     | Red/Yellow   | Red/Black  |
| RX 300 | 99    | Black        | Purple       | Gray         | Blue         | MR2 Spider  | 03-05   | Yellow        | Yellow/Green   | Yellow/Black | Blue/Red   |
|        | 00-03 | Pink         | Purple       | Gray         | Blue         | RAV4        | 01-03   | Yellow        | Yellow/Green   | Yellow/Black | Blue/Red   |
| SC300  | 99-00 | Blue         | Black/Orange | Green/Orange | Yellow       | Sienna      | 99-03   | Brown/Red     | Brown/White    | Brown/Yellow | Blue/Black |
| SC400  | 99-00 | Blue         | Black/Orange | Green/Orange | Yellow       | Solara      | 99-03   | Red/Blue      | Green/White    | Blue/Yellow  | Blue/Black |

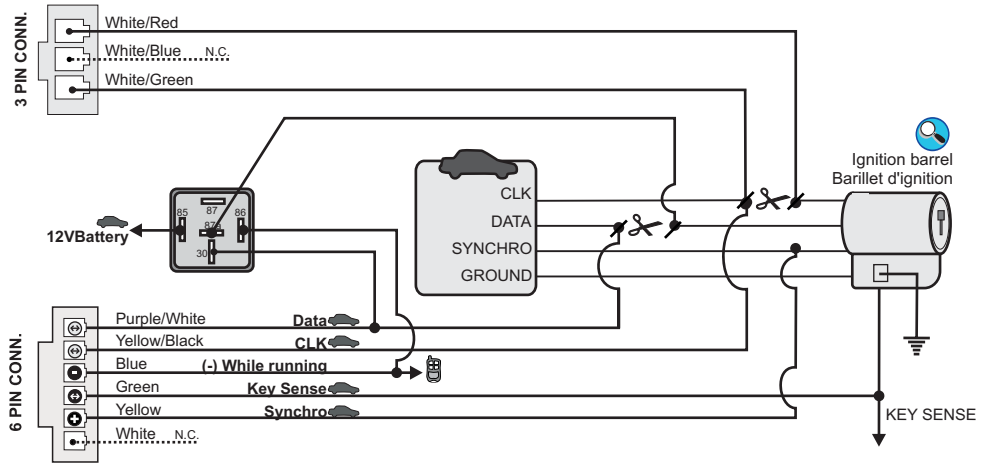

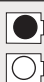

Input | Entrée Output | Sortie

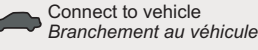

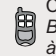

Connect to Remote-Starter/Alarm Branchement au démarreur à distance/Alarme

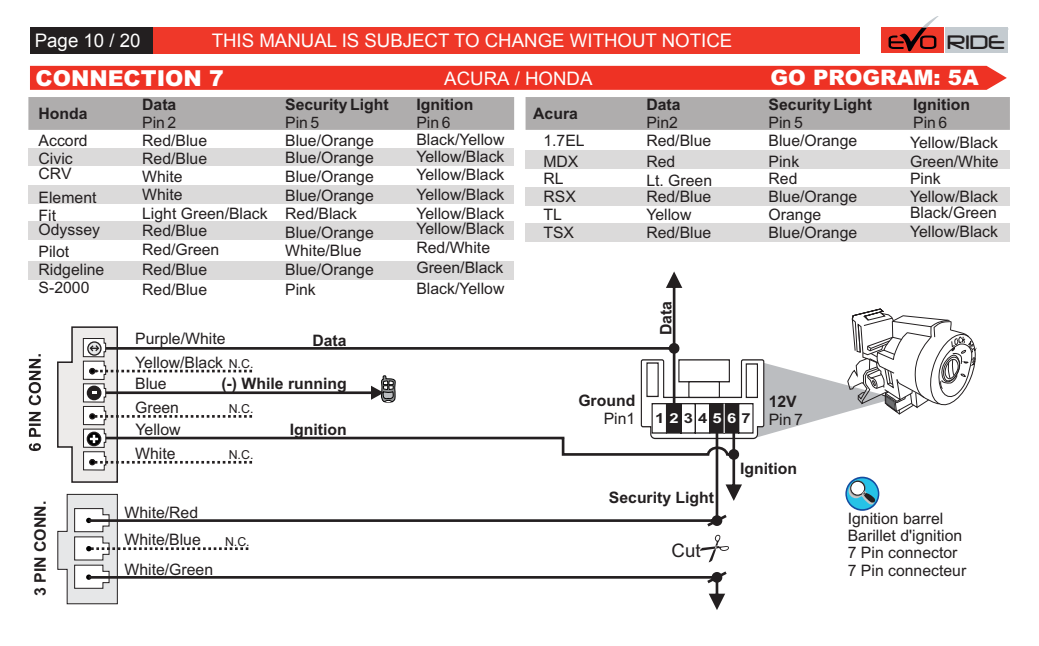

## **CONNECTION 8**

ACURA / HONDA

## **GO PROGRAM: 5A**

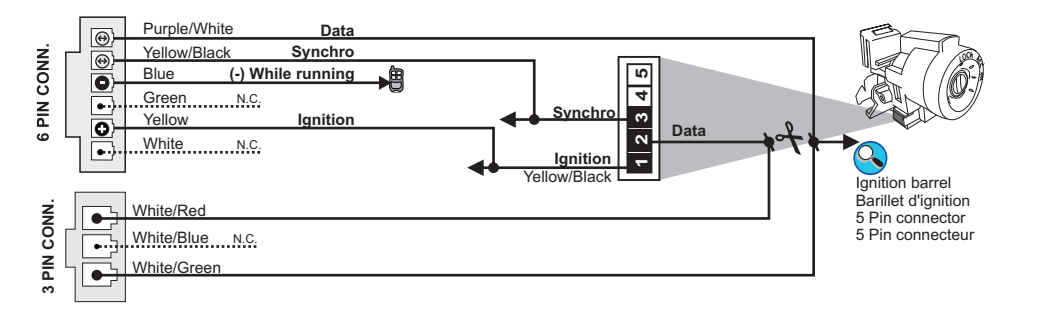

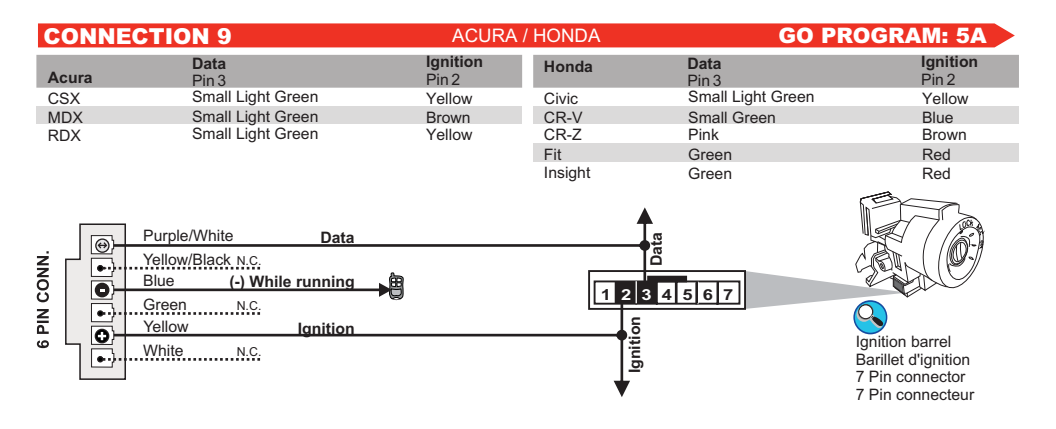

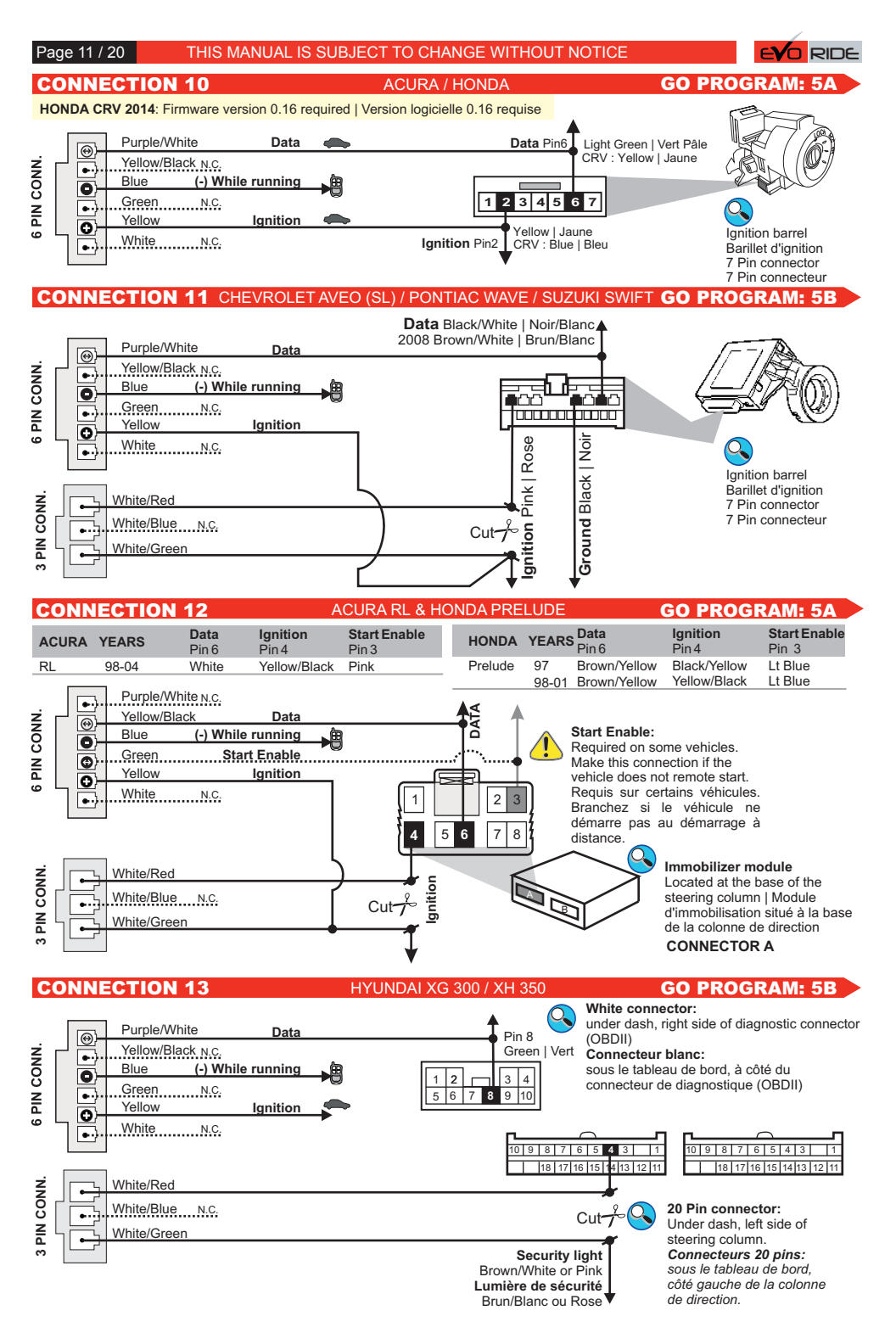

#### Page 12 / 20 THIS MANUAL IS SUBJECT TO CHANGE WITHOUT NOTICE **GO PROGRAM: 5B**

**CONNECTION 14** 

### HYUNDAI TIBURON V6

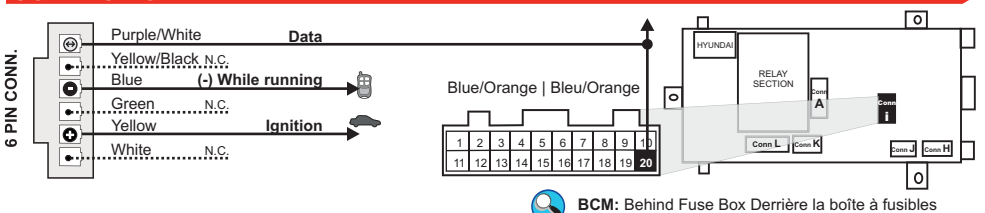

## **CONNECTION 15**

### KIA / HYUNDAI

## **GO PROGRAM: 5B**

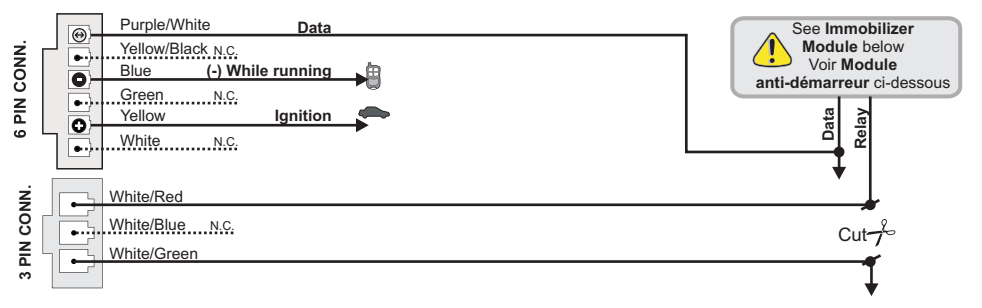

| ĸ       | <b>IA</b>                            | DATA<br>Pin 2                                                         | RELAY<br>Pin 6                           | ĸ  | IA                                               | DATA<br>Pin 7                                            | RELAY<br>Pin 2                                             | KIA            | DATA<br>Pin 8                                                    | RELAY<br>Pin 3                                     |
|---------|--------------------------------------|-----------------------------------------------------------------------|------------------------------------------|----|--------------------------------------------------|----------------------------------------------------------|------------------------------------------------------------|----------------|------------------------------------------------------------------|----------------------------------------------------|
| SI<br>H | portage V6<br>YUNDAI                 | Brown/Orange                                                          | White/Black                              | Se | edona<br>2004                                    | Red                                                      | Green or Orange                                            | Sedona<br>2005 | Red                                                              | Orange<br>(Security Light)                         |
| Τι      | ucson V6                             | Brown/Orange                                                          | White/Black                              | Sc | orento                                           | Blue                                                     | Blue/Orange                                                |                |                                                                  |                                                    |
| 8-      | pin co                               | nnector                                                               |                                          | 10 | -pin cor                                         | nnector                                                  |                                                            | 10-pin c       | onnecto                                                          | r                                                  |
|         | 8                                    | <b>2</b><br>7 <b>6</b> 5                                              | 1 4                                      |    | 4 3<br>10 9                                      | 8 7                                                      | <b>2</b> 1<br>6 5                                          | 4<br>10        | 3<br>9 8                                                         | 2 1<br>7 6 5                                       |
| 9       | Immok<br>Left sic<br>Modul<br>À gauc | bilizer Module<br>le of steering o<br>e anti-démarr<br>he de la colon | :<br>column.<br>eur:<br>ne de direction. |    | Immobili<br>Right side<br>Module a<br>À droite d | izer Modul<br>e of steerin<br>anti-démar<br>de la colonr | <b>e:</b><br>g column.<br><b>reur:</b><br>ne de direction. | Right A droi   | bilizer Modu<br>side of steeri<br>le anti-déma<br>te de la color | ile:<br>ng column.<br>irreur:<br>nne de direction. |
| CC      | ONNE                                 | CTION 16                                                              | 5                                        |    | NIS                                              | SAN / INF                                                | FINITI                                                     |                | GO PRO                                                           | GRAM: 5C 🔎                                         |
|         |                                      | Durplo/M/bito                                                         |                                          |    |                                                  |                                                          |                                                            |                |                                                                  |                                                    |

#### Θ Yellow/Black N.C. 6 PIN CONN. (---Blue (-) While running 角 0 DATA Green N.C. •••) IGNITION Yellow Ignition SECURITY LED 0 White N.C. (⊷) PIN CONN. White/Red Ignition barrel White/Blue N.C. · · · · · Barillet d'ignition White/Green P DESCRIPTION PIN # 6 DAT N.C. 5 4 GRC

| A                        | 6-pin connector |  |
|--------------------------|-----------------|--|
| UND<br>URITY LED<br>TION |                 |  |
| Dattery                  |                 |  |

3

2

1

SEC

IGN

12V

| _               |
|-----------------|
| 8-pin connector |
| aff             |
|                 |
| 87654321        |
|                 |

| N # | DESCRIPTION  |
|-----|--------------|
| 8   | DATA         |
| 7   | N.C.         |
| 6   | N.C.         |
| 5   | GROUND       |
| 4   | SECURITY LED |
| 3   | N.C.         |
| 2   | IGNITION     |
| 1   | 12V Battery  |
|     |              |

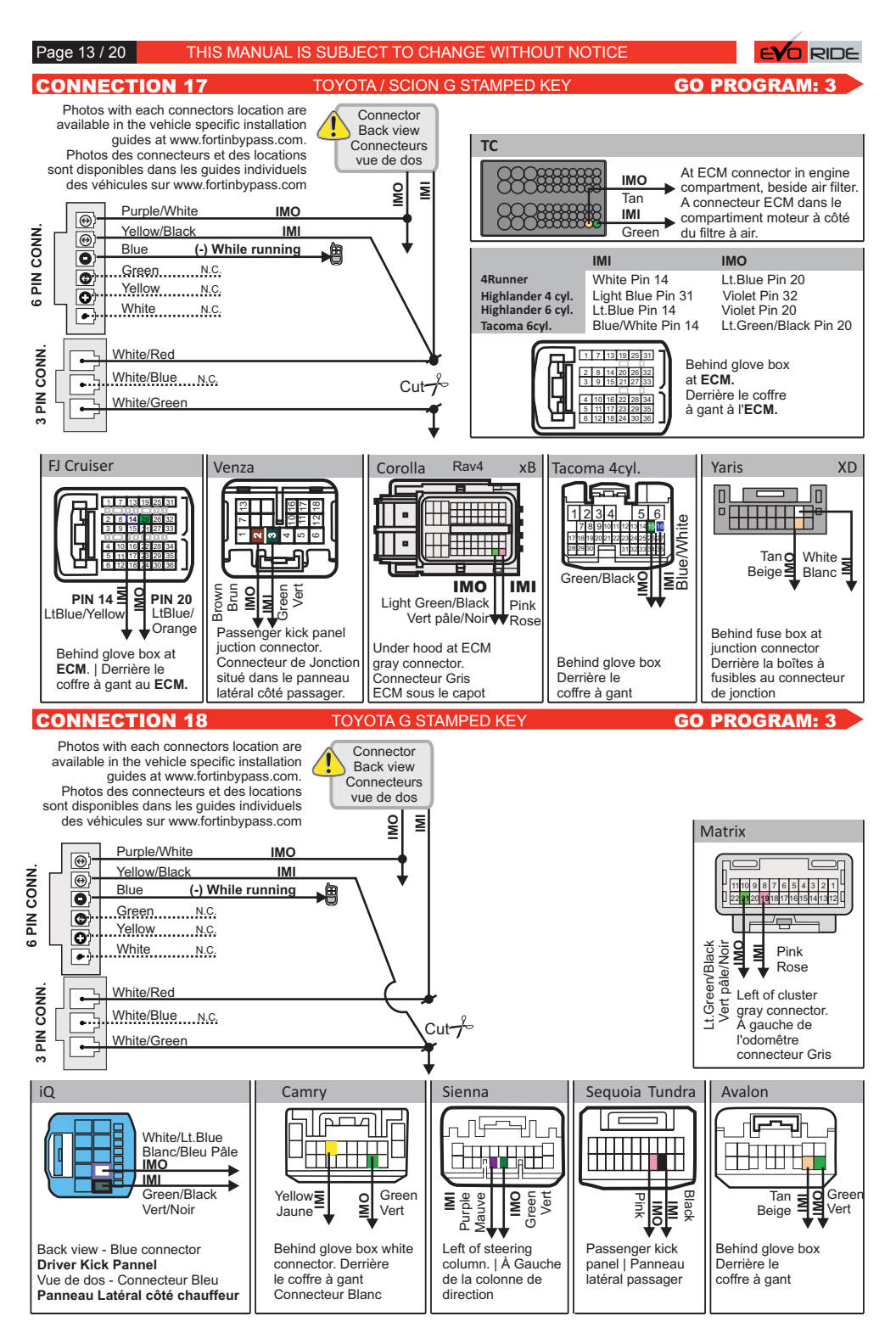

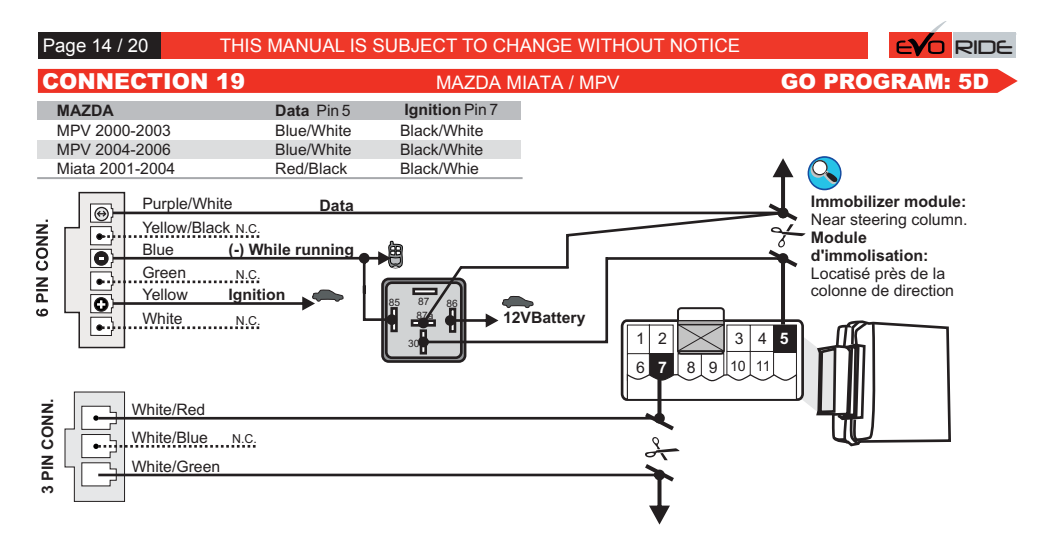

## **CONNECTION 20**

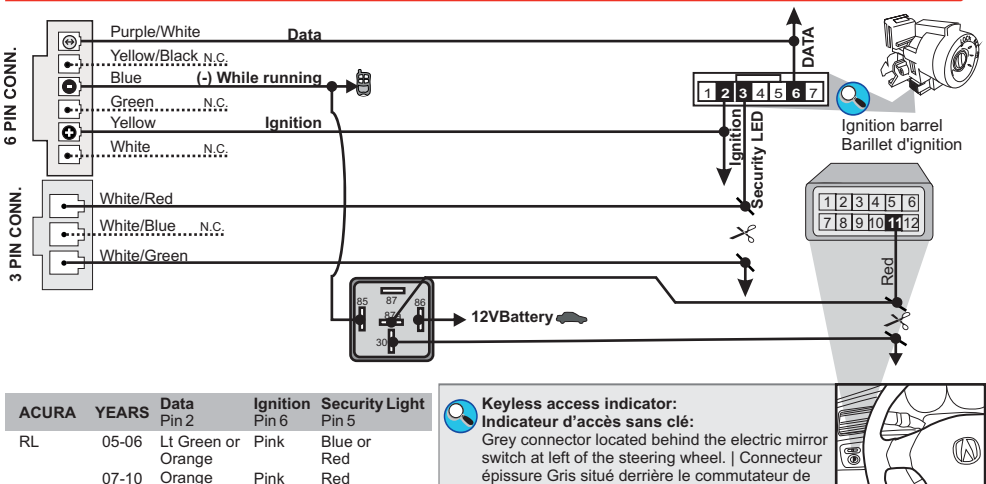

ACURA RL 2005-2008

**GO PROGRAM: 5A** 

**GO PROGRAM: 5B** 

## **CONNECTION 21**

### CHEVROLET EPICA / SUZUKI VERONA

mirroir élect. à gauche de la colonne de direction

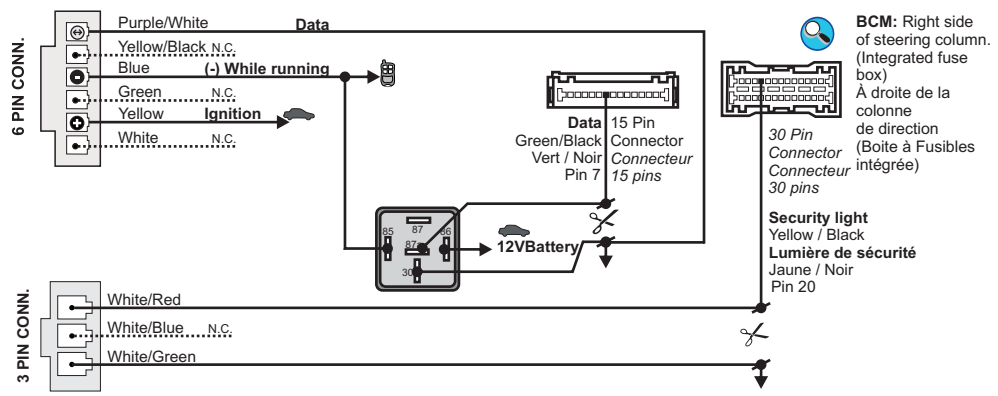

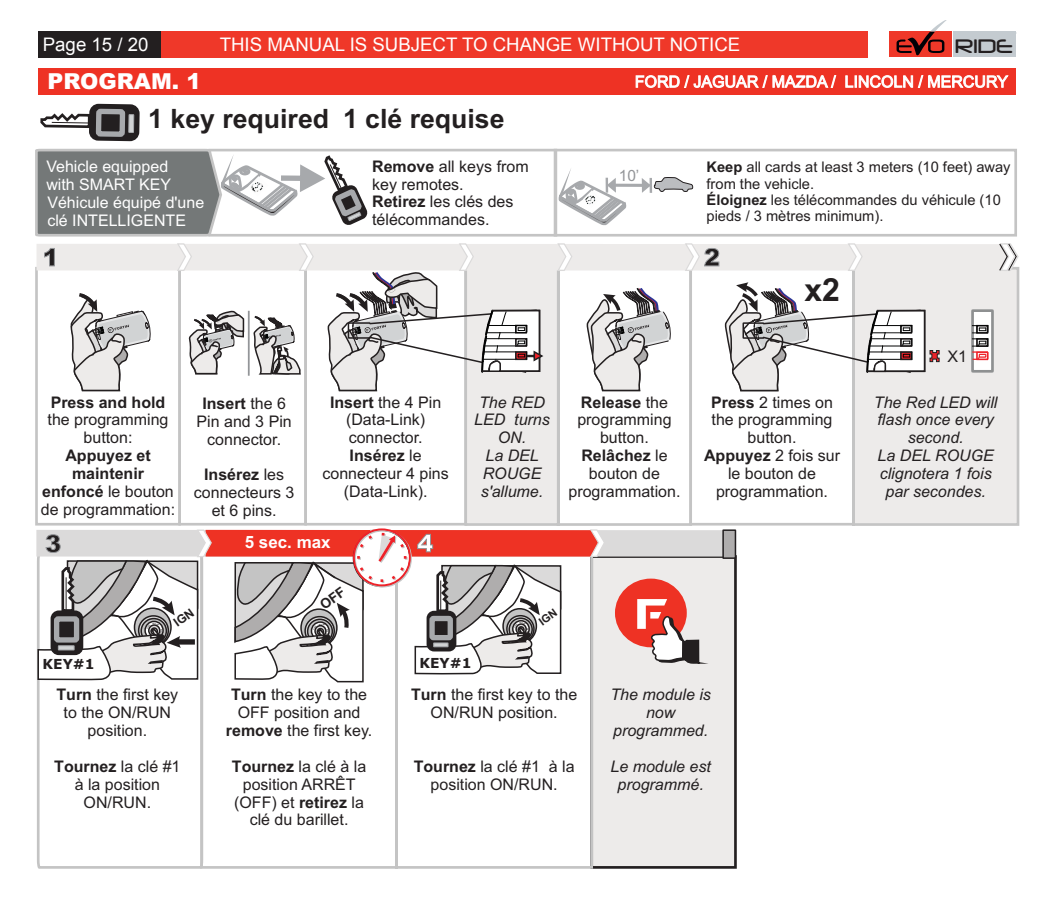

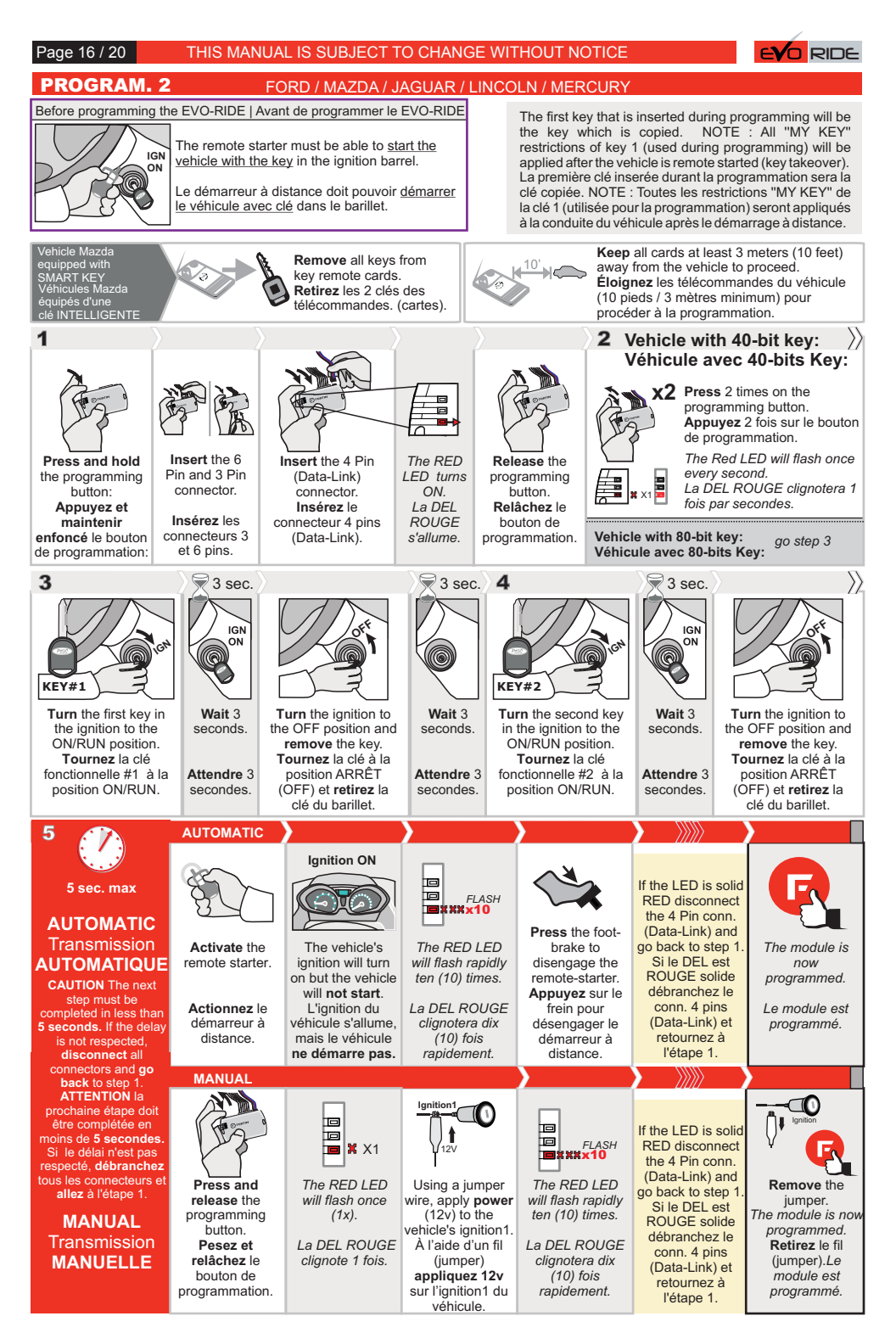

Page 17 / 20

### TOYOTA / LEXUS

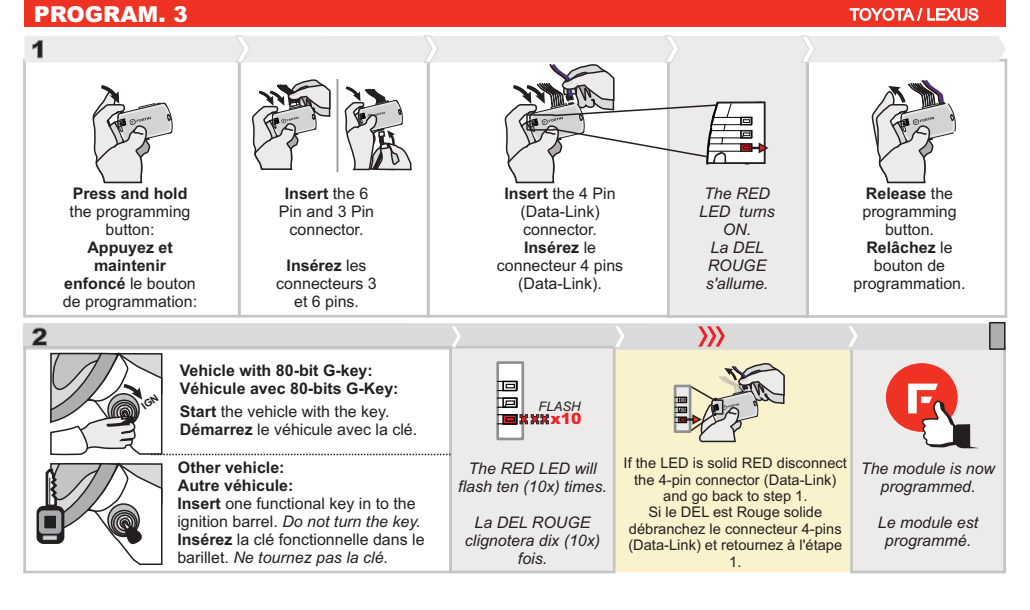

### PROGRAM. 4

### TOYOTA / LEXUS (SMART KEY)

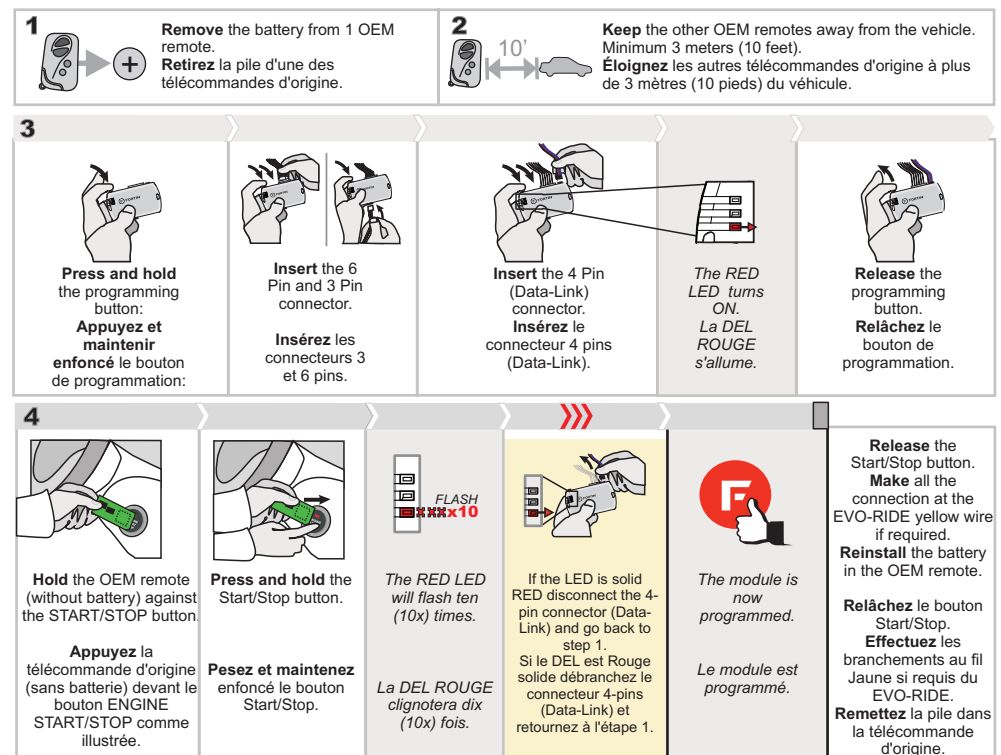

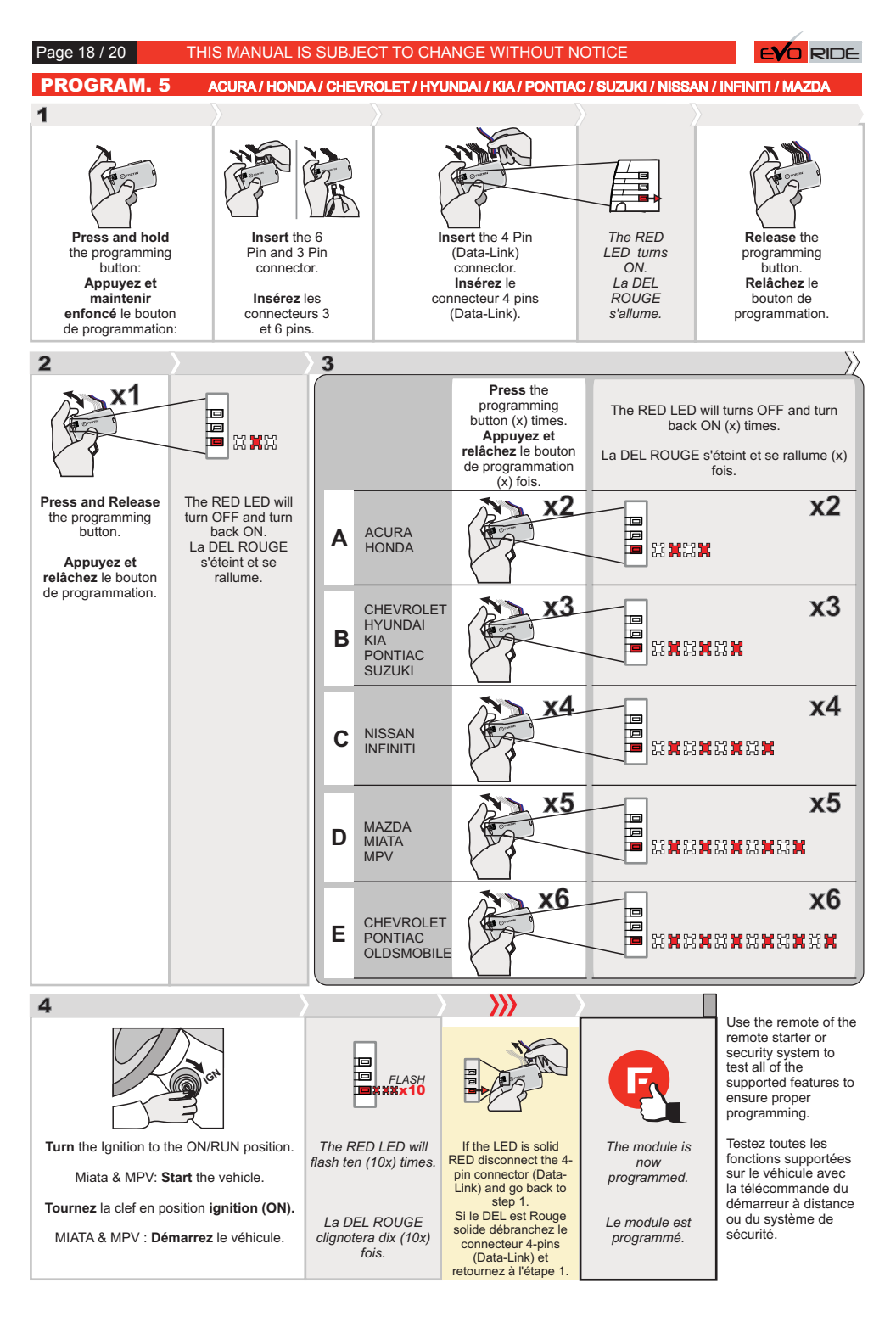

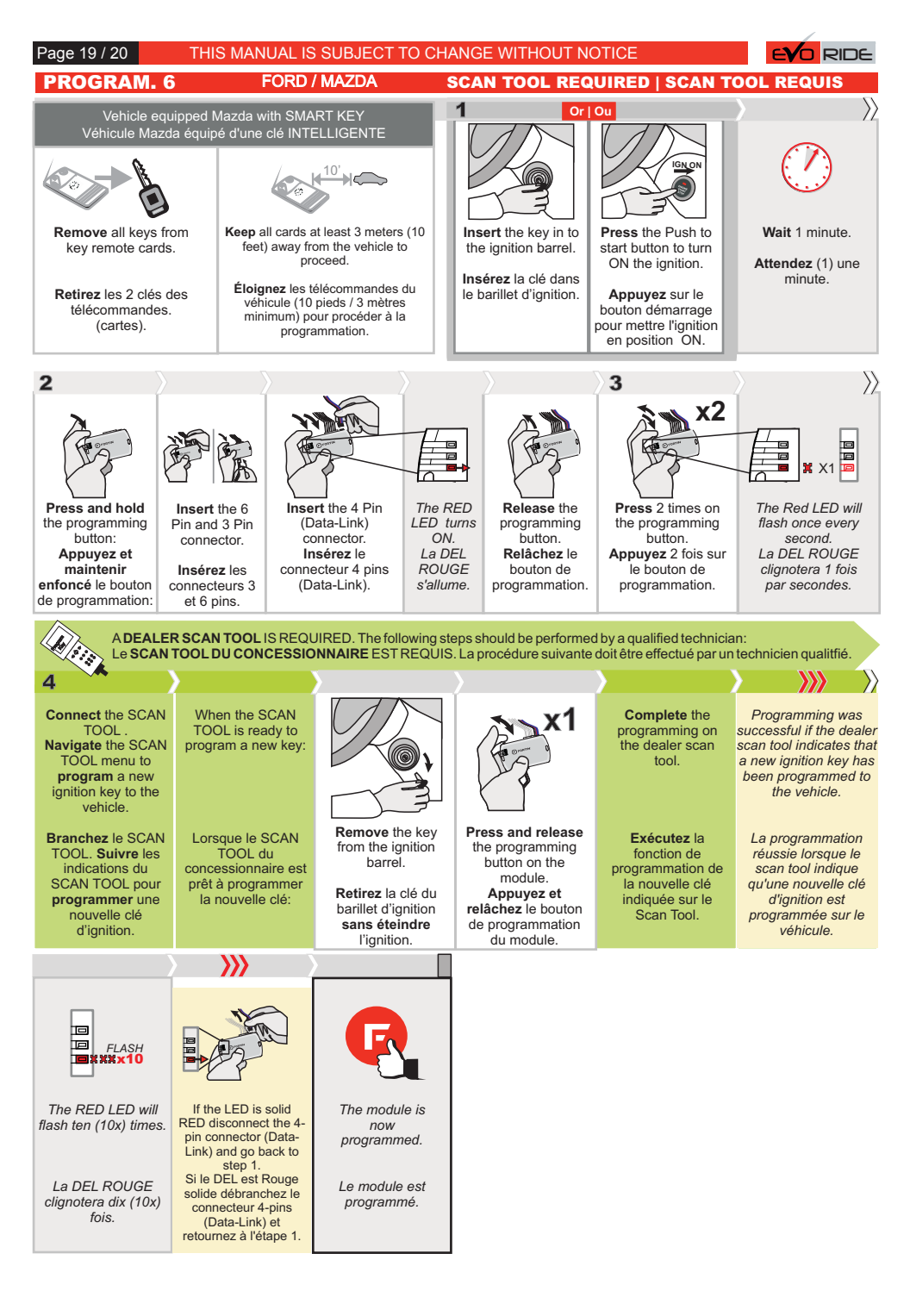

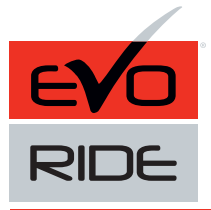

DATA KEY BYPASS MODULE FOR REMOTE CAR STARTER MODULE DE CONTOURNEMENT DE CLÉ EN DATA POUR DÉMARREUR À DISTANCE

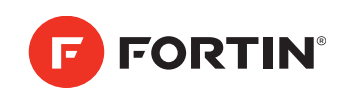

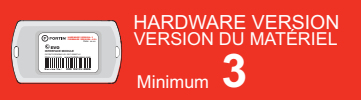

THIS MANUAL REQUIRES EVO-RIDE HARDWARE 3 CE MANUEL REQUIÈRE EVO-RIDE HARDWARE 3

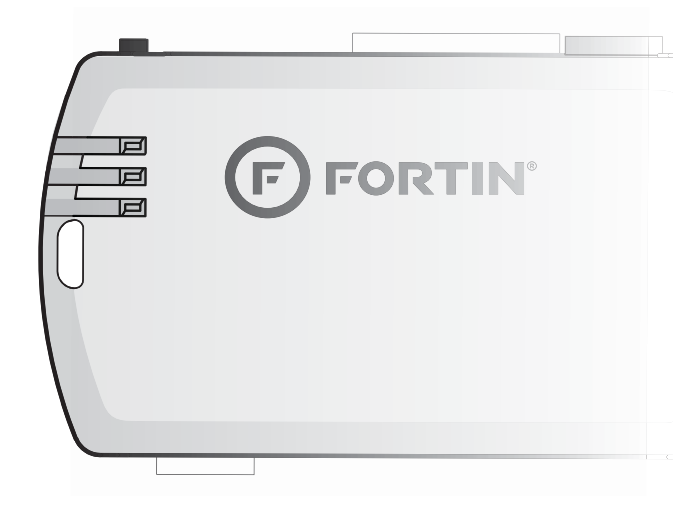

## **TECHNICAL SUPPORT / INFORMATION**

Neither the manufacturer or distributor of this module is responsible for damages of any kind either indirectly or directly caused by this module, except for the replacement of this module in case of manufacturing defects. This module must be installed by a qualified technician.

This instruction guide may change without notice. Visit www.fortinbypass.com to obtain the latest version.

## **INFORMATIONS / SUPPORT TECHNIQUE**

Ni le manufacturier, ni le distributeur ne se considèrent responsables des dommages causés ou ayant pu être causés, indirectement ou directement, par ce module, excepté le remplacement de ce module en cas de défectuosité de fabrication. Ce module doit être installé par un technicien qualifié.

Ce guide d'instruction peut faire l'objet de changement sans préavis. Consultez le www.fortinbypass.com pour voir la plus récente version.

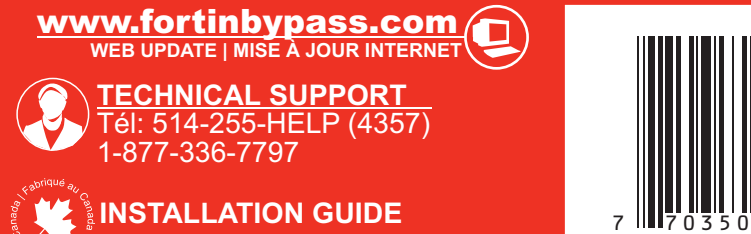

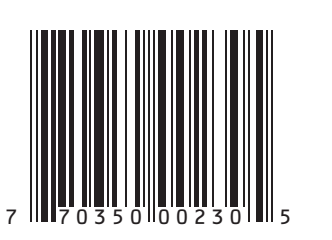